## <u> পাল্টিয়ে দিন আপনার পিসির হার্ডড্রাইভের আইকন!!!</u>

টিউন করেছেন : <u>Sk Faisal</u> | প্রকাশিত হয়েছে : ১৩ জুলাই, ২০১১ | 70 বার দেখা হয়েছে | 🤎1

আসসালামু আলাইকুম। এটি আমার প্রথম টিউন টিটি তে, তাই ভুল হলে ক্ষমা সুন্দর দৃষ্টিতে দেখবেন বলে আশা করি। আমি আজ আপনাদের বলব কিভাবে আপনার পিসির হার্ডড্রাইভ আইকন পাল্টিয়ে ফেলবেন।

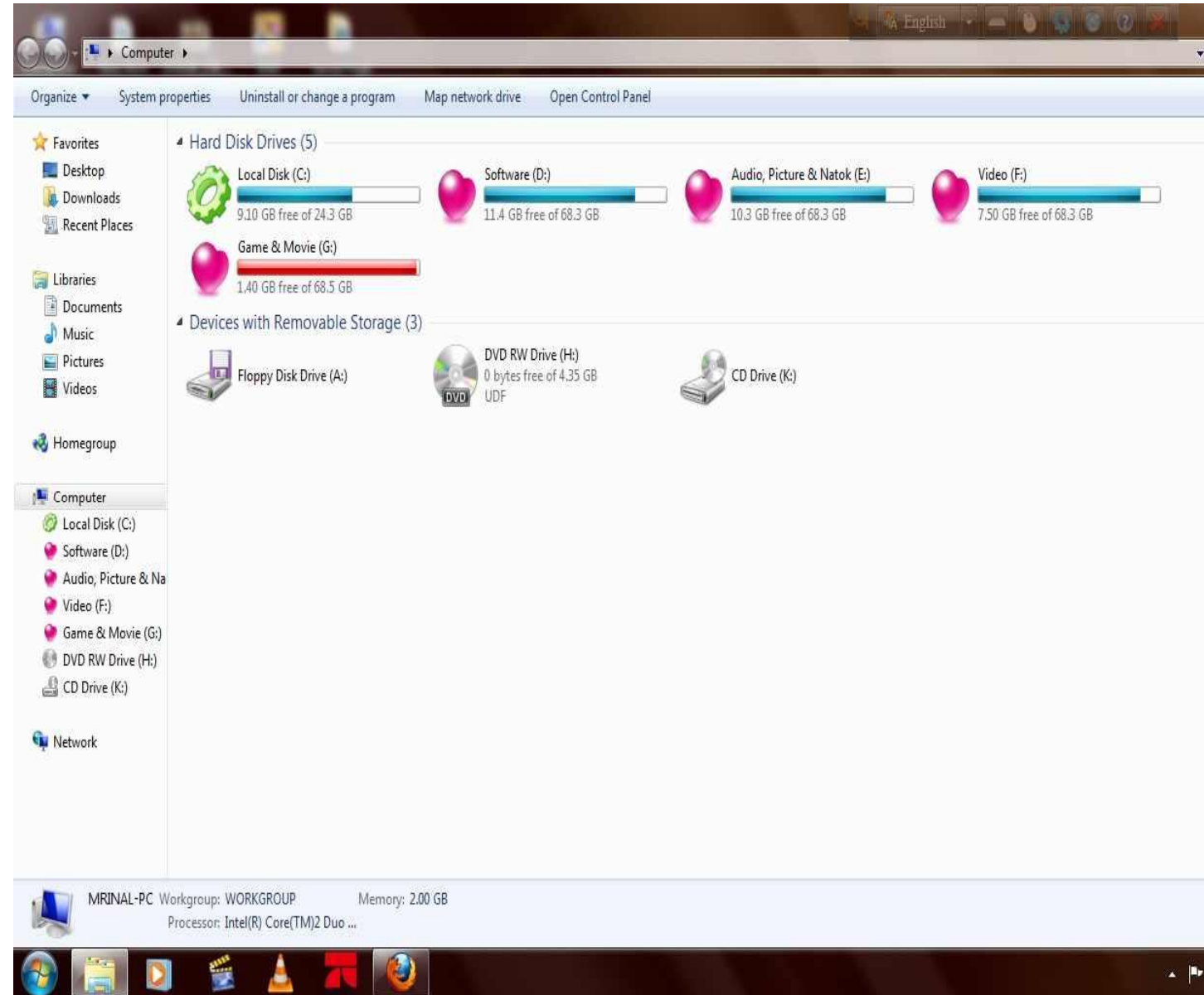

এই জন্য আপনি আপনার পিসির যে

ড্রাইভের আইকন পাল্টিয়ে ফেলবেন সেই ড্রাইভে গিয়ে একটি Notepad বা Text Document ওপেন করুন। তারপর তাতে নিচের কোড গুলো লিখুন [autorun] icon=icon name.ico

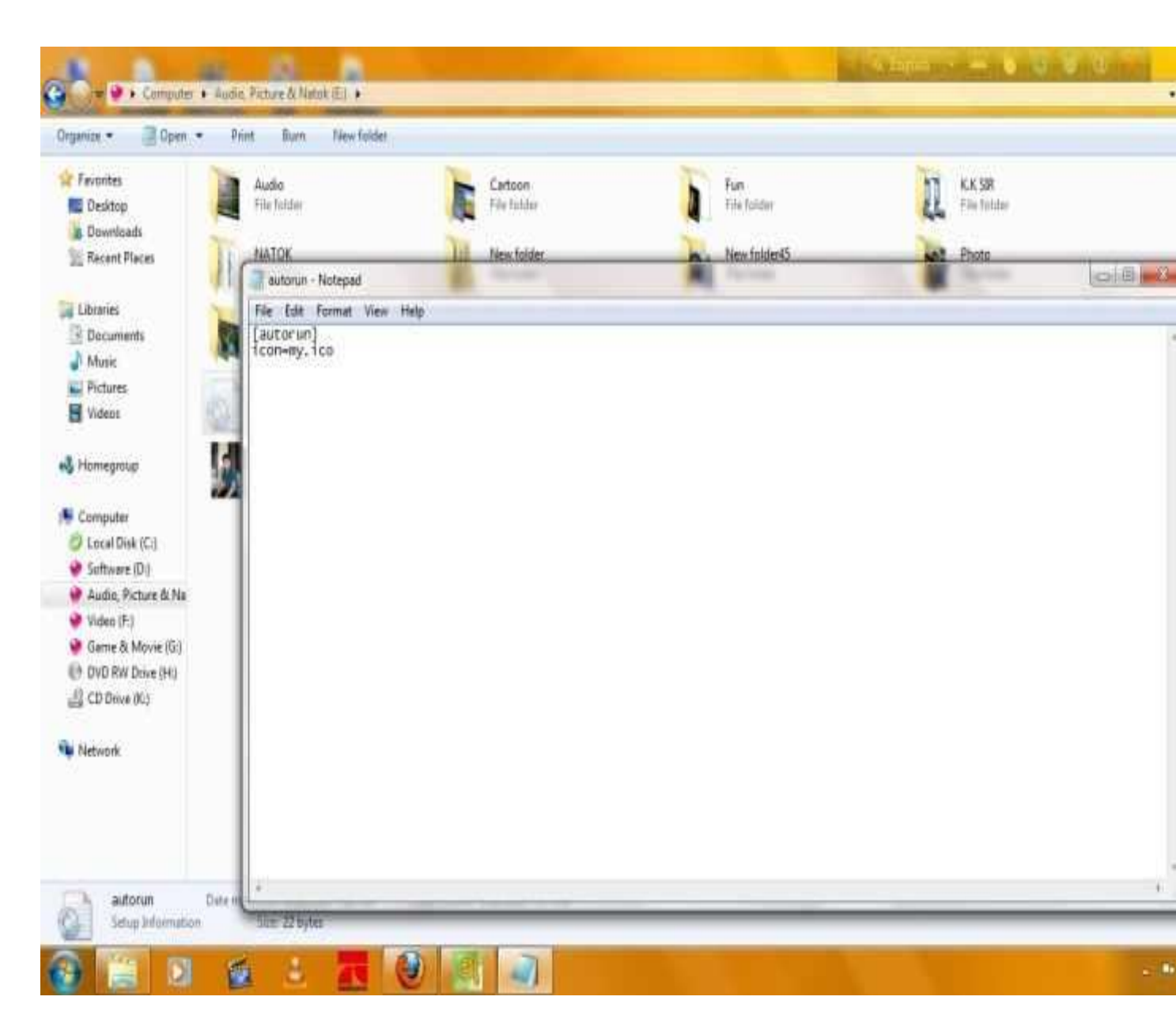

এথানে <u>icon name</u> হল আপনি যে আইকন টি দিবেন তার নাম এবং আইকন এর ফরম্যাট অবশ্যই <u>.ico</u> হতে হবে। আর আইকন টি অবশ্যই যে ড্রাইডের আইকন পাল্টিয়ে ফেলবেন সেই ড্রাইডে রাখতে হবে। তারপর Notepad এর File এ ক্লিক করে Save As... এ ক্লিক করুন। তারপর Save as type এ ক্লিক করে All Files সিলেন্ট করুন File name এ ক্লিক করে <u>autorun.inf</u> নামে Save করুন। autorun.inf এবং icon টি আপনার যে ড্রাইডের আইকন পাল্টিয়ে ফেলবেন সেই ড্রাইডে সেই ড্রাইডে রাখুন। এরপর Computer টি Restart দিন। তারপর দেখবেন আপনার ড্রাইডের আইকন Change

হয়ে গিয়েছে।

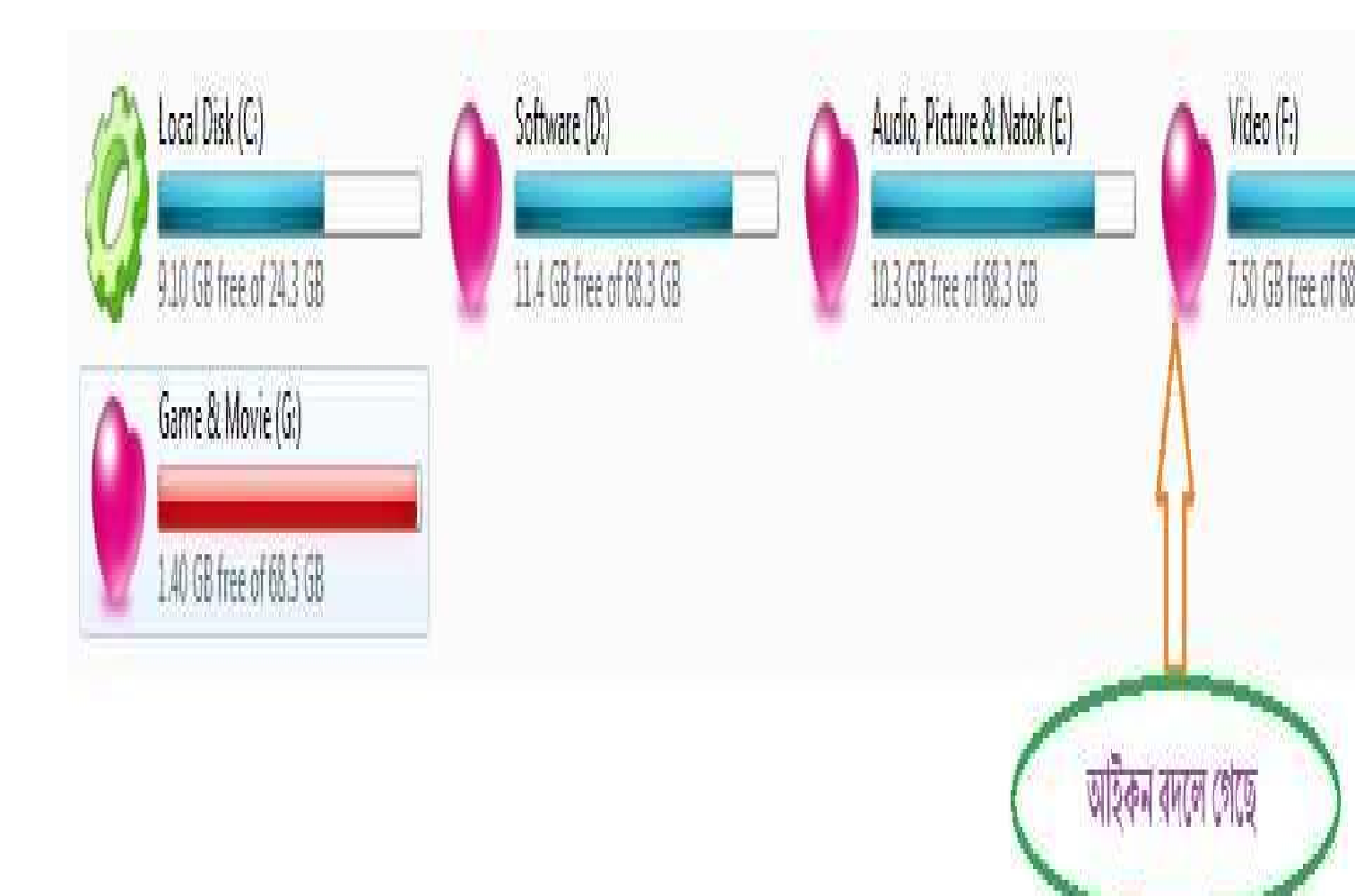